## Remote Deposit Capture (RDC) Non-Conforming Images / Duplicate Notice Return Notification

There are several ways to view RDC Returns through Receivables Online.

 <u>Capture Search</u> – Click on "Capture" tab, select "Capture Search", select "Rejected" from Transaction Status Drop-Down. Filter by Lockbox, Capture Date, or by any other available field.

| + ttps://rmstest.jpmor                                                        | gan.com/Online450/VirtualRemit/VirtualRemitTrans                                                                               | actionSearch.as 🔎 👻 🔒 JPMo | rgan Chase and Co. [US] 🖒 <i>i</i> Re                     | emit Admin - Rejected Ite  | ms 🤗 Receivables C    | Dnline - Virtual ×                                        | - □ <mark>×</mark><br>ħ ★ ¤ |
|-------------------------------------------------------------------------------|----------------------------------------------------------------------------------------------------|----------------------------|-----------------------------------------------------------|----------------------------|-----------------------|-----------------------------------------------------------|-----------------------------|
| Eile Edit View Favorites Lools                                                | Help<br>I Parser - Receivables E 💥 RO - 2019 Release Ca                                                                        | lend 🚺 TIF Chicago - Home  | ConQuest 5 Graphite Program                               | n Office                   | » 🏠 🕶 🖾 👻             | 🗈 扁 🔻 Page 🕶 Safety -                                     | • T <u>o</u> ols • 🕢 • »    |
| J.P.Morgan F                                                                  | teceivables Online                                                                                                    | Home Search                | Alerts 🖾 Upload Files                                     | - Deports Demitt           | Lo<br>er Admin Servic | og Out   <u>My Settings</u>   <u>Ch</u>                   | ange Password               |
| 4/26/19<br>No Portal1<br>LLVRWCUSTMR CUSTWEB<br>Your session is SSL-protected | <u>Home</u> > Capture Search<br>Capture Search                                                                                 |                            |                                                           |                            |                       |                                                           |                             |
| Search Criteria<br>Lockbox:<br>Transaction Status:                            | All<br>All<br>Described                                                                                                    | ~                          | Group:                                                    | All V<br>From:             | To:                   |                                                           |                             |
| Batch:<br>Amount:<br>Currency:<br>Canture Tune:                               | Deposited<br>Expired To:<br>Ready For Transfer<br>Received Rejected Requires User Action<br>Saved<br>Transferred V<br>Venfying |                            | Capture Date: <ul> <li>Credit Date:</li> <li>O</li> </ul> | Current Date Previous Date |                       |                                                           |                             |
| Operator:                                                                     | knkn<br>Leugewvlrsed rlt<br>9vtrr ahl0asaisswsv<br>A azmahyAd<br>a RasnnXakhAt.drnnh hia                                       | _                          |                                                           |                            |                       |                                                           |                             |
|                                                                               |                                                                                                    | Sea                        | rch Clear                                                 |                            | @ 2010 10             | Morgan Chaco & Co. All ric                                | hts record                  |
| <                                                                             |                                                                                                    |                            |                                                           | JPMorgan Cha               | © 2019 JPF            | יוטיקמיו כחמצפ & כס. און דיך<br>U.S. Pat Nos. 5,910,988 a | ind 6,032,137               |

Capture Summary will display Rejected Status for RDC Rejected Items. Click on "View" hyperlink to see the Rejected image and Reject Reason.

| No Portal L<br>Your session is SSL-protected     Home > Capture Search > Capture Search > Capture Summary       Solution SSL-protected     Grand Total Syle     Capture Search > Capture Search > Capture Search > Capture Search > Capture Summary       New Rejected     Cackbox Name     Batch     Group     Capture Summary       View Rejected     Cackbox Name     Batch     Group     Capture Summary       View Rejected     Soldson Z     RAINING LOCKBOX2     Group     Capture Summary       View Rejected     Soldson Z     Test LocKBOX11     1000     Check Only     4/23/19 07:38 AM<br>CST     USD 3,000.00     1     Fred Ebert     Fred Ebert     109182     4/23/19       View Rejected     Soldson Z     TEST LOCKBOX 01     1000     Check Only     Check Only     4/23/19 07:37 AM<br>CST     USD 2,243.30     1     Fred Ebert     Fred Ebert     109122     4/23/19       View Rejected     Soldson Z     TEST LOCKBOX 01     1000     Check Only     Check Only     4/23/19 07:37 AM<br>CST     USD 4.00     1     Fred Ebert     Fred Ebert     109122     4/23/19       View Rejected     287701     RDC LOCKBOX VR TEST01     1000     Check Only     Check Only     4/23/19 07:37 AM<br>CST     USD 4.00     1     Fred Ebert     Fred Ebert     109123     4/23/19       View Rejected     287701                                                                                                    | s Page 1 of 1<br><u>Transferred</u> |                              |               |                      |                              |       |                       |                         |                               |              |                            |                                   |                          | 19                                             |
|----------------------------------------------------------------------------------------------------|-------------------------------------|------------------------------|---------------|----------------------|------------------------------|-------|-----------------------|-------------------------|-------------------------------|--------------|----------------------------|-----------------------------------|--------------------------|------------------------------------------------|
| rank rank rank rank rank rank rank rank                                                                                                    | s Page 1 of 1<br><u>Transferred</u> |                              |               |                      |                              |       |                       |                         | nmary                         | ture Sun     | r <u>ch</u> > Cap<br>nmary | Home > Capture Sea<br>Capture Sun | USTWEB<br>SL-protected   | <b>Portal1</b><br>VRWCUSTMR Court session is S |
| Status         Lockbox<br>Number         Lockbox Name         Batch         Group         Capture<br>Type         Capture Date         Total<br>Type         Total<br>Pages         Captured<br>By         Operato<br>Pages         Control<br>By         Control<br>Control<br>By         Control<br>Credit         Control<br>Credit         Control<br>Credit         Control<br>Credit         Control<br>Credit         Control<br>Credit         Control<br>Credit         Control<br>Credit         Control<br>Credit         Control<br>Credit         Control<br>Credit         Control<br>Control         Control<br>Credit         Control<br>Control         Control<br>Control         Control<br>Control         Control<br>Control         Control<br>Control         Control<br>Control         Control<br>Control         Control<br>Control         Control<br>Control         Control<br>Control         Control<br>Control         Control<br>Control         Control         Control         Capture<br>(23/19/23)           View         Rejected         503000         TEST LOCKBOX 01         1000         Check Only         4/23/19 07:37 AM<br>CST         USD 4.30         1         Fred Ebet         10917         4/23/19<br>CST         4/23/19<br>CST           View         Rejected         850301         TEST LOCKBOX 01         1000         Check Only         4/23/19 07:37 AM<br>CST         USD 63.59         1         Fred Ebet         10912         4/23/19<br>C32/19         4/23/19<br>C32/19         4/23/19<br>CST <td><b>Transferred</b></td> <td>CSV Previ</td> <td>vnload To</td> <td>Dov</td> <td></td> <td></td> <td></td> <td></td> <td></td> <td>89</td> <td>al: 5,320</td> <td>Grand Tota</td> <td></td> <td>nsaction 1 of 5</td>                                                                                                    | <b>Transferred</b>                  | CSV Previ                    | vnload To     | Dov                  |                              |       |                       |                         |                               | 89           | al: 5,320                  | Grand Tota                        |                          | nsaction 1 of 5                                |
| View         Rejected         12347         USCAN SUN PARTNERS         566801         Check Only         4/23/19         USD 3,000.00         1         Fred Ebert         Fred Ebert         109182         4/23/19         4/23/19           View         Rejected         5036002         TRAINING LOCKBOX2         Image: Constraint of the constraint of the constraint of |                                     | <u>Credit</u><br><u>Date</u> | Control<br>#  | <u>Operator</u>      | <u>Captured</u><br><u>By</u> | Pages | <u>Total</u><br>mount | <u>Capture Date</u> 🔻   | <u>Capture</u><br><u>Type</u> | <u>Group</u> | <u>Batch</u>               | Lockbox Name                      | Lockbox<br><u>Number</u> | <u>Status</u>                                  |
| View         Rejected         5036002         TRAINING LOCKBOX2         Group5         Check Only         Qr23/19 07:38 AM<br>(ZST)         USD 2,243.30         1         Fred Ebert         Fred Ebert         109174         Qr23/19<br>(ZST)           View         Rejected         850301         TEST LOCKBOX 01         1000         Check Only         4/23/19 07:37 AM<br>(ZST)         USD 4.00         1         Fred Ebert         Fred Ebert         109172         4/23/19         4/23/19           View         Rejected         850301         TEST LOCKBOX 01         1000         Check Only         4/23/19 07:37 AM<br>(CST)         USD 63.59         1         Fred Ebert         109172         4/23/19         4/23/19           View         Rejected         287701         RDC LOCKBOX VR TEST01         1000         Check Only         4/23/19 07:37 AM<br>(CST)         USD 10.00         1         Fred Ebert         109172         4/23/19         4/23/19           View         Rejected         287701         RDC LOCKBOX VR TEST01         1000         Check Only         4/23/19 07:37 AM<br>(CST)         USD 10.00         1         Fred Ebert         109162         4/23/19         4/23/19           View         Rejected         287701         RDC LOCKBOX VR TEST01         1000         Check Only                                                                                                    | /23/19 07:40 AM<br>ST               | 4/23/19                      | 109182        | Fred Ebert           | red Ebert                    | 1 F   | 3,000.00              | 4/23/19 07:40 AM<br>CST | Check Only                    |              | 5668017                    | TUSCAN SUN PARTNERS,<br>LP        | 12347                    | View Rejected                                  |
| View Rejected         850301         TEST LOCKBOX 01         1000         Check Only         4/23/19 07:37 AM<br>(2ST         USD 4.00         1         Fred Ebert         Fred Ebert         10922         4/23/19           View Rejected         850301         TEST LOCKBOX 01         1000         Check Only         4/23/19 07:37 AM<br>(2ST         USD 4.00         1         Fred Ebert         Fred Ebert         10922         4/23/19           View Rejected         850301         TEST LOCKBOX 01         1000         Check Only         4/23/19 07:37 AM<br>(2ST         USD 63.59         1         Fred Ebert         Fred Ebert         109123         4/23/19         4/23/19           View Rejected         287701         ROC LOCKBOX VR TEST01         1000         Check Only         4/23/19 07:35 AM<br>(2ST)         USD 10.00         1         Fred Ebert         Fred Ebert         109169         4/23/19         757                                                                                                    | /23/19 07:39 AM<br>ST               |                              | 109174        | Fred Ebert           | red Ebert                    | 1 F   | 2,243.30              | 4/23/19 07:38 AM<br>CST | Check Only                    | Group5       |                            | TRAINING LOCKBOX2                 | 5036002                  | View Rejected                                  |
| View Rejected         85001         TEST LOCKBOX 01         1000         Check Only         4/23/19 07:37 AM<br>(23/16)         USD 63.59         1         Fred Ebert         Fuel Ebert         109123         4/23/19<br>(23/16)           View Rejected         287701         RDC LOCKBOX VR TEST01         1000         Check Only         6/23/19 07:36 AM<br>(23/19 07:36 AM<br>(23/19 07:36 AM)         USD 10.00         1         Fred Ebert         Fred Ebert         109169         4/23/19<br>(23/19<br>CT                                                                                                    | /23/19 07:39 AM<br>ST               | 4/23/19                      | <u>109172</u> | Fred Ebert           | red Ebert                    | 1 F   | USD 4.00              | 4/23/19 07:37 AM<br>CST | Check Only                    |              | 1000                       | TEST LOCKBOX 01                   | 850301                   | View Rejected                                  |
| View Rejected 287701 RDC LOCKBOX VR TEST01 1000 Check Only 4/23/19 07:36 AM USD 10.00 1 Fred Ebert Fred Ebert 109169 4/23/19 4/23/19 CT                                                                                                    | /23/19 07:39 AM<br>ST               | 4/23/19                      | <u>109173</u> | Fred Ebert           | red Ebert                    | 1 F   | JSD 63.59             | 4/23/19 07:37 AM<br>CST | Check Only                    |              | 1000                       | TEST LOCKBOX 01                   | 850301                   | View Rejected                                  |
|                                                                                                    | /23/19 07:36 AM                     | 4/23/19                      | <u>109169</u> | Fred Ebert           | red Ebert                    | 1 F   | JSD 10.00             | 4/23/19 07:36 AM<br>CST | Check Only                    |              | 1000                       | RDC LOCKBOX VR TEST01             | 287701                   | View Rejected                                  |
| Scan Delete Transfer                                                                                                    |                                     |                              |               |                      |                              | r     | Transfe               | Delete                  | can                           | S            |                            |                                   |                          |                                                |
| ansaction 1 of 5 Grand Total: 5,320.89 Previous Pag                                                                                                    | E Page 1 of 1                       | Prev                         |               |                      |                              |       |                       |                         |                               | 89           | ıl: 5,320                  | Grand Tota                        |                          | isaction 1 of 5                                |
| © 2019 JPMorgan Chase & Co. All rig                                                                                                    | . All rights reserve                | gan Chase &                  | 019 JPMorg    | © 2<br>a is licensed | Morgan Chas                  | 10    |                       |                         |                               |              |                            |                                   |                          |                                                |

The Rejected item is displayed along with the Reject Reason.

| ile Edit View                                | os://rmstest.jpmorgan.com<br>Favorites Iools Help<br>Manager 💥 NCI Parser | /Online450/VirtualRemit/Virtu                                                                                                    | ualRemitTransactionDetailsN: 🔎<br>19 Release Calend 🚺 TIF Chir       | ago - Home 🦉 ConQues          | nd Co. [US] 🖒  | 🤗 Remit Admin - Re                                | jected Items 🤗 Receiva  | bles Online - Virtual ×                                                                                                    | în ★<br>T <u>o</u> ols ▼ ? |
|----------------------------------------------|---------------------------------------------------------------------------|----------------------------------------------------------------------------------------------------|----------------------------------------------------------------------|-------------------------------|----------------|---------------------------------------------------|-------------------------|----------------------------------------------------------------------------------------------------|----------------------------|
| P.Morga                                      | un Receiv                                                                 | vables Online                                                                                                    |                                                                      |                               |                |                                                   |                         | Log Out   <u>My Settings</u>   <u>Cha</u>                                                                                                    | nge Passwo                 |
| 26/19                                        |                                                                           |                                                                                                    | Hon                                                                  | ne Search Alerts              | 🖾 Upload       | Files Reports                                     | Remitter Admin S        | Service Capture Decision                                                                                                    |                            |
| No Portal1<br>LLVRWCUSTMR<br>Your session is | <b>CUSTWEB</b><br>SSL-protected                                           | Home > <u>Capture Sea</u><br>Capture Ent                                                                                                    | <u>rch</u> > <u>Capture Summary</u> > С<br>ГУ                        | apture Entry                  |                |                                                   |                         |                                                                                                    |                            |
| Front of chec                                | k is too light to read                                                    |                                                                                                    |                                                                      |                               |                |                                                   |                         | Dravious Transaction                                                                                                    | E of E No                  |
| ockbox:                                      | 287701 - RDC LOC                                                          | KBOX VR TEST01                                                                                                    | ✓ Capture Type                                                       | Check Only                    | ~              | My Scanner:                                       | EPSON DS-760/860        | Status: Rejected                                                                                                    | 1 3 01 3 <u>N</u> .e.      |
| DA:                                          | 568578799934                                                              |                                                                                                    | Country:                                                             | UNITED STATES (               | OF AMERICA     | Currency:                                         | USD                     |                                                                                                    |                            |
|                                              |                                                                           | All Barrow Charles Company Company Com | 6 OFERIDAN DRIVE<br>177, YOUR STATE 06017<br>100<br>100<br>1234 56 1 | SAMPI<br>SAMPI<br>SEGUIO & 75 | S 10<br>E VOID | 24/00<br>() () () () () () () () () () () () () ( |                         | Type: <ul> <li>Check</li> <li>New Transaction</li> <li>Amount:</li> </ul> <ul> <li>INVOICE NUMBER<br/>INVOICE AMOUNT<br/>REFERENCE DEPOSIT</li> <li>Reference:</li> </ul> <ul> <li>Reference:</li> </ul> <ul> <li>Reference:</li> <li>Invoice and the second second</li></ul> | Doc 10.00                  |
| Hide Details                                 |                                                                           |                                                                                                    | Cancel                                                               |                               |                |                                                   |                         |                                                                                                    |                            |
| ems 1 - 1 of 1                               |                                                                           |                                                                                                    |                                                                      |                               |                |                                                   |                         | Previous Page                                                                                                    | 1 of 1 Ne                  |
| Error Txn                                    | Capture Dat                                                               | e ▲ <u>Type</u><br>Check                                                                                                    | Pg# Group                                                            | Reference Text                | Amount<br>10   | Payment                                           | # Remitter<br>021000021 | RT# Remitter DDA                                                                                                    |                            |
|                                              |                                                                           | - Director                                                                                                    |                                                                      |                               |                |                                                   | 111000011               | 100100                                                                                                    |                            |

II. <u>Transaction Search</u> – Click on "Search" tab, select "Transaction Search, select "Rejected" from "Payment Status" Drop-Down. Filter by Lockbox, Capture Date, or by any other available field.

| (C) (A https://rmstest.jpmorgan.com/Online450/Search/TransactionSearch | ch.aspx?MainMenu=Search 🖉 🖌 🔒 Identified by Entrust.net 🖒 🖉 Remit Admir           | 1 - Rejected Items 🙆 Receivables Online - Transa 🗴 👘 🛧 🌣                    |
|------------------------------------------------------------------------|-----------------------------------------------------------------------------------|-----------------------------------------------------------------------------|
| Eile Edit View Favorites Iools Help                                    |                                                                                   |                                                                             |
| 🚖 🧑 HP Service Manager 💥 NCI Parser - Receivables E 💥 RO - 2019 Rel    | ease Calend 🚯 TIF Chicago - Home 🖉 ConQuest 🚯 Graphite Program Office 💥 MC-ACH PI | atform Migrati 🥍 🎽 🖛 🔜 🖛 🖛 💌 <u>P</u> age 🕶 Safety 🕶 T <u>o</u> ols 🕶 🔞 🕶 🥍 |
|                                                                        |                                                                                   | ^                                                                           |
| J.P.Morgan Receivables Online                                          |                                                                                   | Log Out   My Settings   Change Password                                     |
| 4/26/19                                                                | Home Search Alerts 🐸 Upload File                                                  | s Reports Remitter Admin Service Capture Decision                           |
| 1/ £0/ £3                                                              |                                                                                   |                                                                             |
| No Portal1 Home > Transaction S                                        | Search                                                                            |                                                                             |
| Your session is SSL-protected Transaction                              | Search                                                                            |                                                                             |
| Search Criteria Saved Que                                              | ries: Select 🗸                                                                    | Search  Clear                                                               |
| Payment                                                                | Bank Identifier                                                                   |                                                                             |
| Date required for transactions older than 1/11/19                      |                                                                                   | From: To:                                                                   |
| From: To:                                                              | Transaction Type                                                                  |                                                                             |
| (M/D/YY)                                                               |                                                                                   |                                                                             |
| O Current Day                                                          | Lockbox:                                                                          |                                                                             |
| O Previous Day                                                         | Site                                                                              |                                                                             |
| (M/D/YY)                                                               | Subsidiary:                                                                       |                                                                             |
| Check/Payment #:                                                       | Batch:                                                                            |                                                                             |
| Check Date:                                                            | Item:                                                                             |                                                                             |
| Amount (Original):                                                     | Group                                                                             |                                                                             |
| (100,000.00)                                                           | Settlement Channels                                                               |                                                                             |
| Amount (Deposit):<br>(200,000.00)                                      | Settlement Statue:                                                                |                                                                             |
| Currency (Deposit): All                                                | No Check Items /                                                                  |                                                                             |
|                                                                        | Correspondence:                                                                   | Include                                                                     |
| Remitter                                                               | Enrichment Status:                                                                |                                                                             |
| Primary Remitter Name:                                                 | Remote Capture Items:                                                             | Include                                                                     |
| Remitter RT#:                                                          | Control Number:                                                                   |                                                                             |
| Remitter DDA:                                                          | Reference Text:                                                                   |                                                                             |
| Customer Id:                                                           | Payment Status:                                                                   | All                                                                         |
| Customer All                                                           | Payment Disposition:                                                              | Rejected                                                                    |
| Remitters Assigned To:                                                 | ✓                                                                                 | Returned ht Pay                                                             |
| Show My Remitters:                                                     | HC EOB Exceptions:                                                                | Orphan - Check                                                              |
|                                                                        |                                                                                   | PP Statement - No Check                                                     |

Transaction Search Results will display Rejected Status for RDC Rejected Items. Click on "Payment #" hyperlink to see the Rejected image and Reject Reason.

| + De https://rmstest.jpmorgan.com                                  | n/Online450/Search/Transacti      | onSearch.aspx?Mair                 | nMenu=Se | D 🗕 🗧 JPMo      | organ Chase and C | Co. [US] 🖒 <i>(</i> R | emit Admin - Rejec | ted Items   | C Receivat  | oles Online - Trans  | a ×                             | - □ <b>-</b> ×       |
|--------------------------------------------------------------------|-----------------------------------|------------------------------------|----------|-----------------|-------------------|-----------------------|--------------------|-------------|-------------|----------------------|---------------------------------|----------------------|
| He Edit View Pavorites 10018 Help                                  | - Receivables E 💥 RO - 21         | 019 Release Calend.                | 🚺 TIF (  | Chicago - Home  | 🍘 ConQuest 🧕      | Graphite Program      | m Office           | »           | 🏠 - 🔊       | • 🖃 🚔 •              | <u>P</u> age ▼ <u>S</u> afety ▼ | F <u>o</u> ols 🕶 🔞 🕶 |
| J.P.Morgan Recei                                                   | vables Online                     |                                    |          |                 |                   |                       |                    |             |             | Log Out   <u>M</u> y | Settings   Chang                | e Password           |
| 4/26/19                                                            |                                   | _                                  | Н        | ome Search      | Alerts 🖾          | Upload File           | s Reports R        | emitter     | Admin S     | ervice Captu         | re Decision                     | _                    |
| No Portal1<br>LLVRWCUSTMR CUSTWEB<br>Your session is SSL-protected | Home > Transaction<br>Transaction | <u>Search</u> > Transa<br>Search R | esults   | arch Results    |                   |                       |                    |             |             |                      |                                 |                      |
| Total Count:3                                                      |                                   | Grand Total:77.                    | 59       |                 |                   |                       |                    |             | Downl       | oad To CSV           | revious Page 1                  | of 1 Next            |
| Remitter                                                           | Payment #                         | Amount                             | Туре     | Settlement      | Status            | Date 🔻                | Lockbox            | Batch       | Item        | Gp                   | <u># Ехср</u>                   | Pg                   |
|                                                                    | 0176                              | USD 10.00                          | VRD      |                 | Rejected          | 4/23/19               | 287701             | 1000        | 1           | 0                    | 0                               | 2                    |
|                                                                    | 000224                            | USD 63.59                          | VRD      |                 | Rejected          | 4/23/19               | 850301             | 1000        | 2           | 0                    | 0                               | 2                    |
| View Selected Bulk View Selected                                   | Bulk View All                     |                                    | Mo       | odify exception | ons for selecte   | <u>ed</u>             |                    |             |             |                      | Assign S                        | elected to:          |
| Total Count:3                                                      | (                                 | Grand Total:77.                    | 59       |                 |                   |                       |                    |             |             | E                    | revious Page 1                  | of 1 Next            |
| <sup>‡</sup> Exception A Assigned R Reviewed C                     | Closed V Virtual Remit            | Note Archived                      | X Return | n 📭 Re-presei   | nted              |                       |                    |             |             |                      |                                 |                      |
|                                                                    | _                                 |                                    |          |                 |                   |                       |                    |             |             |                      |                                 |                      |
|                                                                    |                                   |                                    |          |                 |                   |                       |                    |             | © 201       | 9 JPMorgan Cha       | se & Co. All rights             | s reserved.          |
|                                                                    |                                   |                                    |          |                 |                   |                       | JPMorga            | an Chase is | licensed un | der U.S. Pat No      | s. 5,910,988 and                | 6,032,137            |
|                                                                    |                                   |                                    |          |                 |                   |                       |                    |             |             |                      |                                 |                      |
|                                                                    |                                   |                                    |          |                 |                   |                       |                    |             |             |                      |                                 |                      |
|                                                                    |                                   |                                    |          |                 |                   |                       |                    |             |             |                      |                                 |                      |
|                                                                    |                                   |                                    |          |                 |                   |                       |                    |             |             |                      |                                 |                      |
|                                                                    |                                   |                                    |          |                 |                   |                       |                    |             |             |                      |                                 |                      |
|                                                                    |                                   |                                    |          |                 |                   |                       |                    |             |             |                      |                                 |                      |
|                                                                    |                                   |                                    |          |                 |                   |                       |                    |             |             |                      |                                 |                      |
| <                                                                  |                                   |                                    |          |                 |                   |                       |                    |             |             |                      |                                 | >                    |

The Rejected item is displayed along with the Reject Reason.

-

| Ser                                                                                    | Receivables O              | nline                        |                                             |                  |                     |                |                  |             | Log Out    | My Settin            | <u>qs   Chang</u>    | e Passw        |
|----------------------------------------------------------------------------------------|----------------------------|------------------------------|---------------------------------------------|------------------|---------------------|----------------|------------------|-------------|------------|----------------------|----------------------|----------------|
| 6/19                                                                                   |                            |                              |                                             | Home Sear        | ch Alerts 🖾 Up      | load Files R   | teports Remitter | Admin Ser   | rvice Cap  | ture De              | ecision              |                |
| Vo Portal1<br>LLVRWCUSTMR CUSTWEB<br>Your session is SSL-protec                        | ted Home >                 | Transaction Se               | <u>arch</u> > <u>Transaction</u><br>Details | Search Results > | Transaction Details |                |                  |             |            |                      |                      |                |
| Front of check is too lig                                                              | ht to read.                |                              |                                             |                  |                     |                |                  |             |            |                      |                      |                |
| Ira                                                                                    | nsaction Results           |                              |                                             | Hide             | e Transaction       |                | c'h l            | Previous Tr | ransaction | 1 of 3 <u>N</u>      | ext                  |                |
| VRD<br>Control Number<br><u>109169</u>                                                 | Rejected<br>Reference Text | Transa<br>USI<br>Capt<br>Fre | tured By<br>ed Ebert                        | 4/23/19          | 4/23/19             | 287701         | Chicago RDC      | Sub Name    | 1000       | 1 Item               | 0                    | Pages<br>2     |
| Payment Number                                                                         | Amount                     | Remitter                     | Remitter RT                                 | Remitter         | DDA Cust            | omer ID        | Customer Cla     | ssification |            | Paymen               | t Disposit           | ion            |
| Workflow/Notes :                                                                       | 030 10.00                  |                              | 021000021                                   | 125450           |                     |                |                  |             |            |                      | TOC.                 |                |
| eference Details : <u>Sup</u>                                                          | olemental Data Entry       |                              |                                             |                  |                     |                |                  |             |            |                      |                      |                |
| Unassociated Remittance                                                                | S :                        |                              | _                                           | _                |                     | _              |                  | _           | _          | _                    | _                    | Clea           |
| tter criteria:                                                                         | E                          | To:                          |                                             |                  |                     |                |                  |             |            |                      |                      |                |
| iter criteria:                                                                         | From:                      |                              |                                             |                  | 1                   | Remitter Name: |                  |             |            |                      |                      |                |
| Expected Payment D                                                                     | vate: 3/24/19              | 5/23/19                      |                                             |                  |                     |                |                  |             |            |                      |                      |                |
| Expected Payment D<br>Amo                                                              | unt: 10.00                 | 5/23/19                      |                                             |                  |                     |                |                  |             |            |                      |                      |                |
| Expected Payment D<br>Amo<br>Search<br>ere were no results based                       | vate: 3/24/19              | 5/23/19                      |                                             |                  |                     |                |                  |             | )          | Previous             | Page 0 o             | f0 <u>Ne</u>   |
| Expected Payment D<br>Amo<br>Search<br>ere were no results based<br>Manual Association | ate: 3/24/19               | 5/23/19                      |                                             |                  |                     |                |                  |             | ]          | Previous<br>Previous | Page 0 o<br>Page 0 o | f0 <u>Ne</u> : |

## III. <u>Reports:</u>

The following standard reports that include Payment Status will include NCI & Duplicate item Returns in report output:

- > <u>CSV+ Detail</u>
- Extended Detail
- > Payment Detail
- Virtual Remit Activity Summary
- Virtual Remit Operator Summary

## IV. <u>Alert Maintenance – Capture Notification:</u>

Capture Notification is a subscription-enabled service that will send an alert when an RDC item has moved to "Rejected" or "Requires User Action" status. These messages are retained in your Alert inbox for 14 days.